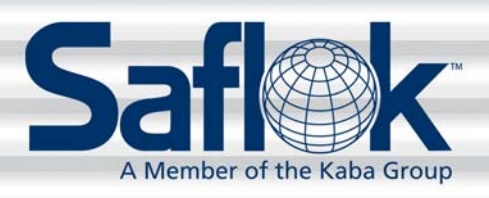

# DeskLinc<sup>™</sup> System USB Flash Drive and Reports

All information contained herein, including but not limited to product pricing and other intellectual property, is confidential and intended for the sole use of the addressee(s) so named. Any misuse of this confidential information contained herein may result in legal action by Computerized Security Systems dba SAFLOK and its parent company.

### Introduction

Reports from the DeskLinc<sup>™</sup> system can be downloaded to a USB flash drive. The procedures in this manual will show you how to select the required report and save it to a USB flash drive to be viewed on a PC. The reports can be view by most text-editing software (e.g., MS Word, Notepad, WordPad, etc.).

The following reports can be printed to the USB flash drive:

- 1. User Report
- 2. Lock Interrogation Report
- 3. Transaction (TX) History Report
- 4. Key Design Report
- 5. Key Usage Report (this report requires memory or smart card media)

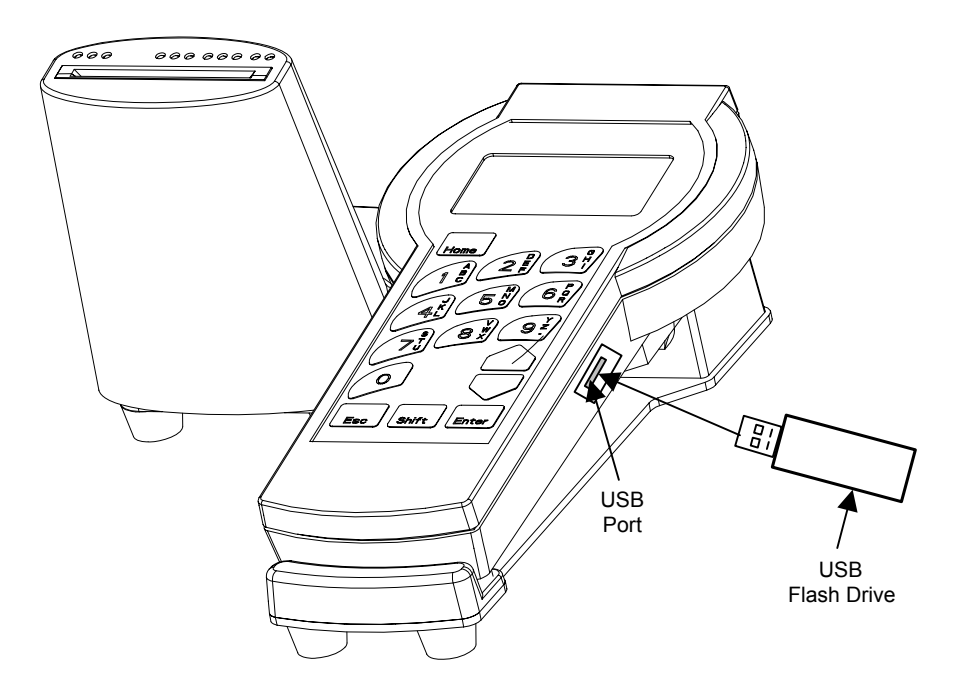

item. Press ENTER.

### Downloading a User Report to the USB Flash Drive

- 1. At the Sign On screen, enter your password (3-10 characters, if needed) and press ENTER.
- 2. Press ENTER three times to move the cursor to the transaction menu item.
- 3. Press 6 or use the **ARROW DOWN** (▼) key to display the "6. ADDITIONAL MENU" item. Then press **ENTER**.

4. The following ADDITIONAL MENU screen will appear. Press 6 or

5. The following menu will appear. Press 3 or use the ARROW DOWN

(▼) key to display the "3. USER & AUTH" menu item. Press ENTER.

use the **ARROW DOWN** (▼) key to display the "6. REPORTS" menu

Room #\_\_\_\_ Checkout in 1 days Make 1 keys -max 99 3.NEW SUITE KEY 4.DUPL SUITE KEY 5.LIMITED USE KEY 6.ADDITIONAL MENU More Options

| ADDITIONAL MENU:     |  |  |  |  |
|----------------------|--|--|--|--|
| 1.NEW MASTER KEYS    |  |  |  |  |
| 2.DUPL MASTER KEYS   |  |  |  |  |
| 3.CHECK OUT A KEY    |  |  |  |  |
| 4.MISCELLANEOUS KEYS |  |  |  |  |
| 6.REPORTS            |  |  |  |  |
| 7.AUTHORIZE USERS    |  |  |  |  |
| More Options         |  |  |  |  |

REPORT MENU: 1.TX HISTORY 2.KEY DESIGN 3.USERS & AUTH

Do you wish to

6. The following message will appear. Press **1** to repeat the function, or press **0** to not repeat the function. Press **ENTER** to continue.

- At the USERS & AUTHS MENU screen, press 3 or use the DOWN ARROW (▼) key to display the "3. Print Users & Auth" menu item. Press ENTER.
- USERS & AUTHS MENU:

repeat this function when you are done? Press **1=Yes or 0=No** 

View a User & Auth
View All Users
Print Users & Auth

### Downloading a User Report to the USB Flash Drive (continued)

8. At the Print Name Screen, enter a **report name** (1-8 characters in length). Press the **DOWN ARROW** (▼) key.

Print Name Screen: Enter USB File name:

ABCD1234.TXT Press Enter and then insert the flash drive or press ESC

 The cursor will move to the next input field. Enter a three-digit file extension type (supported file extension types are .TXT, .WPD, and .DOC). Press ENTER and then insert the flash drive as prompted on the screen.

Print Name Screen: Enter USB File name:

ABCD1234.TXT

Press Enter and then insert the flash drive or press ESC

The following screens will appear:

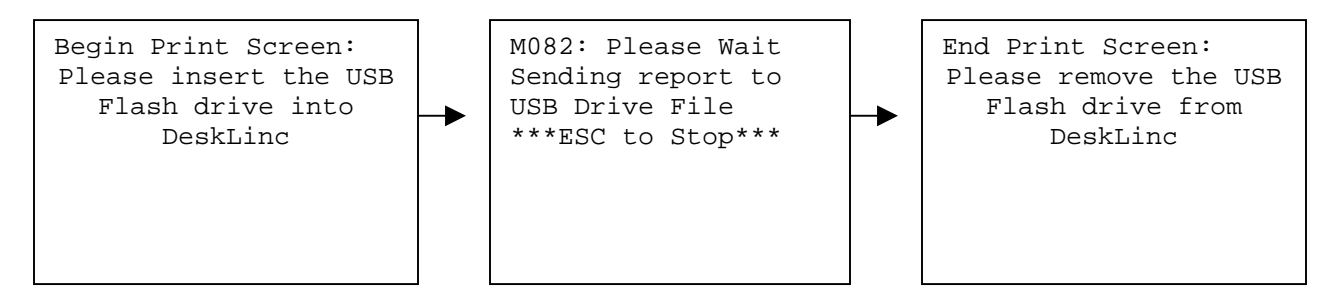

10. The report has successfully been transferred from the DeskLinc device to the USB flash drive. Remove the USB Flash Drive. Press ESC three times to return to the password screen, or the system will automatically return to the lock selection screen after one minute.

The file can be viewed on a computer at this point.

### Downloading a Lock Interrogation Report to a USB Flash Drive

Please refer to Section 8 of the DeskLinc<sup>™</sup> manual for lock interrogation procedures.

| 1.                                                                                                    | At the INTERROGATION MENU<br>ARROW (▼) key to display the "<br>Press ENTER.                                                        | e INTERROGATION MENU 2, press <b>2</b> or use the <b>DOWN</b><br><b>OW</b> (▼) key to display the "2. Print Lock Reports" menu item.<br>s <b>ENTER</b> . |                                                                                        |  |  |  |  |  |
|----------------------------------------------------------------------------------------------------|----------------------------------------------------------------------------------------------------|----------------------------------------------------------------------------------------------------|----------------------------------------------------------------------------------------|--|--|--|--|--|
| _                                                                                                    |                                                                                                    |                                                                                                    |                                                                                        |  |  |  |  |  |
| 2.                                                                                                    | At the Print Name Screen, enter length). Press the <b>DOWN ARRO</b>                                                                | Print Name Screen:<br>Enter USB File name:                                                                                                    |                                                                                        |  |  |  |  |  |
|                                                                                                    |                                                                                                    |                                                                                                    | <b>1234ABCD</b> .DOC<br>Press Enter and then<br>insert the flash<br>drive or press ESC |  |  |  |  |  |
| _                                                                                                    |                                                                                                    |                                                                                                    |                                                                                        |  |  |  |  |  |
| 3.                                                                                                    | The cursor will move to the next<br>extension type (supported file ex<br>and .DOC). Press ENTER and the<br>prompted on the screen. | Print Name Screen:<br>Enter USB File name:                                                                                                    |                                                                                        |  |  |  |  |  |
| Not<br>one                                                                                                 | te: If multiple locks are interrogate<br>report.                                                                                   | Press Enter and then<br>insert the flash<br>drive or press ESC                                                                                           |                                                                                        |  |  |  |  |  |
|                                                                                                    |                                                                                                    |                                                                                                    |                                                                                        |  |  |  |  |  |
| 4.                                                                                                    | The Print Lock Screen will appear. Press the <b>number</b> associated to the required lock. Press <b>ENTER</b> .                   | Begin Print Screen:<br>Please insert the USB<br>Flash drive into<br>DeskLinc                                                                             | S006: Print Lock:<br>1)104 2)105<br>3) 4)<br>Enter 1-4, 0=more <u>1</u>                |  |  |  |  |  |
| <b>Note:</b> To view additional interrogated locks, press <b>0</b> and <b>ENTER</b> to display more locks. |                                                                                                    |                                                                                                    |                                                                                        |  |  |  |  |  |
|                                                                                                    |                                                                                                    |                                                                                                    |                                                                                        |  |  |  |  |  |
| 5.                                                                                                    | At the S007 screen, enter the <b>nu</b> be reported. The default is <b>0</b> , wh reported.                                        | S007: For Lock 104<br>Enter # of days back<br>to Print <u>0</u> (0=all)<br>** ESC to Abort **                                                            |                                                                                        |  |  |  |  |  |

# Downloading a Lock Interrogation Report to a USB Flash Drive (continued)

- 6. At the S009 screen, press **0**, then press **ENTER**. S009: For Lock 104 Adjust Entries to Terminal Date/Time? Press 1=Yes or **0=No** 7. The following screens will S006: Print Lock: M082: Please Wait appear, ending at the Print Sending report to 1)104 2)105 Lock screen. If additional USB Drive File 3) 4) interrogation reports are Enter 1-4, 0=more 1\*\*\*ESC to Stop\*\*\* required, repeat Steps 2-6. Otherwise, press **ESC**. 8. The following screens will S004:INTERROG MENU 2 End Print Screen: appear, ending at the 1.Exit Transaction Please remove the USB **INTERROGATION MENU 2** 2.Print Lock Reports Flash drive from screen. Press 1 or use the 3.Interrogate More DeskLinc **DOWN ARROW** (▼) key to 5.Read Inter. Card display the "1. Exit Transaction" menu item. Press ENTER.
- 9. The report(s) has successfully been transferred from the DeskLinc<sup>™</sup> device to the USB flash drive. Continue to the next sections to view and/or print the interrogation report.

### **Viewing the Report**

- 1. Insert the USB flash drive into a computer's USB port.
- 2. Click the **My Computer** icon.

3. The following screen appears. Click the **USB flash drive**.

**Note:** In this example the USB flash drive is named Kingston on E-drive (E:). The name and drive letter can be different depending on the brand name of the USB flash drive and the available drive letter assigned by the computer.

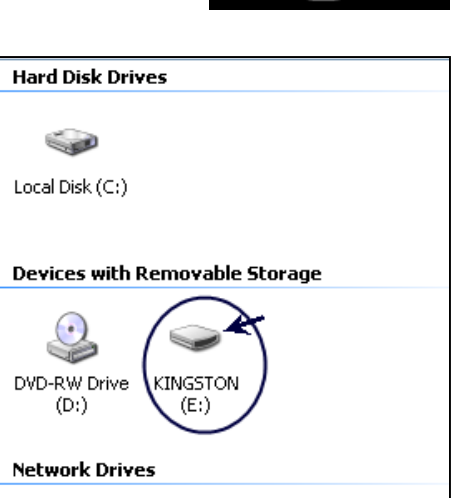

- 4. The following screen appears. To view the report, click the **file name** that was entered on the DeskLinc device's Print Name screen.
- 5. After the report displays, save or print the document.

**Note:** Reports can be read in either .TXT or .DOC formats.

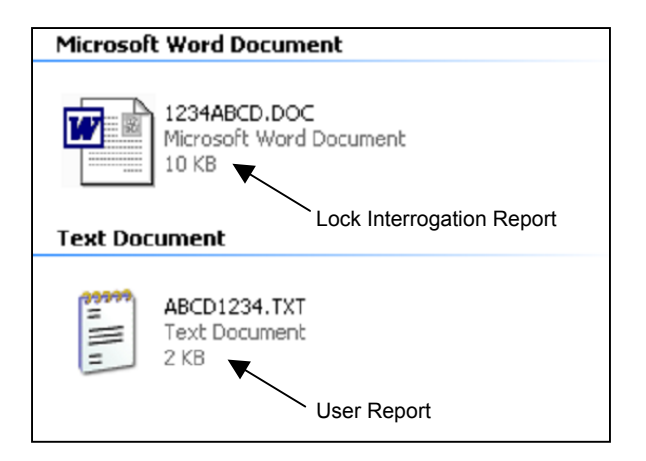

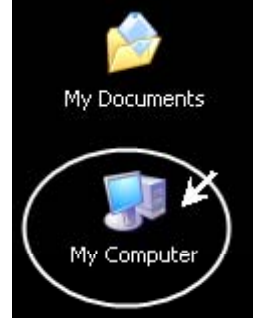

### Example 1: DeskLinc<sup>™</sup> User Report

ABCD1234.TXT - Notepad File Edit Format View Help PAGE 1 02-29-2008 01:40PM DESKLINC TRAINING FILES TERMINAL #1 USER & GROUP TX AUTHORIZATION REPORTS: REPORT # 1 (MM-DD-YY) \_\_\_\_\_ GRPAUTH.ACT Vers: 11-15-1990 USER ASSIGNMENTS & AUTHORIZATIONS: Currently 2 of 33 User #s Assigned -----USER NAME----- -AUTHORIZATIONS- ---1ST ADDED---- --LAST CHANGED---DEMO 11-16-70 12:00AM 11-16-70 12:00AM SAFLOK REP 1 11-16-70 12:00AM 07-12-06 09:34AM USER# 254 DEMO 250 SAFLOK REP п PAGE 2 02-29-2008 01:40рм DESKLINC TRAINING FILES TERMINAL #1 USER & GROUP TX AUTHORIZATION REPORTS: REPORT # 2 (MM-DD-YY) -----GRPAUTH.ACT Vers: 11-15-1990 GROUP AUTHORIZATIONS GRP# 1: ALL AUTHORIZATIONS All functions listed in all groups GRP# 2: FRONT DESK New & Dupl Room & Suite Keys GRP# 3: ADDITIONAL FRONT DESK Override Error Capability for New & Dupl Room & Suite Keys Checkout Room & Suite Keys Tx History Report Key Design Report GRP# 4: FAILSAFE KEYS New & Dupl Failsafe Keys GRP# 5: MASTER KEYS New & Dupl Master Keys PPK & SPK Keys Status & Display Keys Tx History Report Key Design Report GRP# 6: INTERROGATE LOCKS Interrogate Locks Program Lock Clock Date & Time GRP# 7: PROGRAM LOCK Program Locks GRP# 8: USER/KEY DESIGN Change System Hardware Change System Defaults Authorize Users Set System Date & Time Set System DST Settings Tx History Report Key Design Report User & Auth Display & Report GROUPS 1,2,4,5 & 8 ALSO INCLUDES THE FOLLOWING: Set Terminal Settings Tests & Clear Printer Communications Changes Display Station Info Exit Program

## **Example 2: Lock Interrogation Report**

| 圈) 1                                                                         | 234ABCD.DOC - Microsoft Word                                                                                            |     |             |           |          |  |  |  |
|------------------------------------------------------------------------------|----------------------------------------------------------------------------------------------------|-----|-------------|-----------|----------|--|--|--|
| Eile Edit View Insert Format Tools Table Doc Mgr <u>W</u> indow <u>H</u> elp |                                                                                                    |     |             |           |          |  |  |  |
|                                                                              | 🖆 🖬 🗿 🎒 🕵 🖤 🐰 🖿 🛍 🗭 🖤 🖓 🖙 🖓 🖾 🖷 🔜 🎫 🛷 🔯 ¶ 1                                                                             | 00% | • 🕐 =       | - ] ab  ⊡ | <b>F</b> |  |  |  |
| 1                                                                            | 🗃 Window [Auto scroll] 🔹 🖾 💀 🐘 🔜 🕼 🗊 🖬 🕂 🕂 ≠ 🚍 🥎                                                                        | 2   | 1           |           |          |  |  |  |
| N                                                                            | L                                                                                                    |     | 6 .         | <u>.</u>  | 7        |  |  |  |
| P                                                                            |                                                                                                    |     |             |           |          |  |  |  |
| 圍                                                                            | PAGE 1 03-04-2008 10:39AM DESKLINC TRAINING FILES                                                                       | Т   | ERMINAL     | #1        |          |  |  |  |
|                                                                              | LOCK STATUS REPORT: REPORT # 2                                                                                          |     |             |           |          |  |  |  |
| abi                                                                          |                                                                                                    |     |             |           |          |  |  |  |
|                                                                              | INTERROGATION FOR LOCK #. 105 PROPERTY#. 1 EPRON V. 0 00-02-2007.2                                                      |     |             |           |          |  |  |  |
| ۲                                                                            | Report Date Format Used: MM-DD-YYYY (Note: * is used if data is unavailable)<br>Terminal software version: DCA5 V101807 |     |             |           |          |  |  |  |
|                                                                              | LOCK STATUS AT TIME OF INTERROGATION:                                                                                   |     |             |           |          |  |  |  |
|                                                                              | - Pattern: G Checksum: G Write: G Mode: 2 - Property Prog'd<br>- E2 is Enabled                                          |     |             |           |          |  |  |  |
| Ē                                                                            | - Invalid Key Shutdown is not in effect                                                                                 |     |             |           |          |  |  |  |
| €                                                                            | - Lock Batteries are Good<br>- Locked/Unlocked Switch - OK                                                              |     |             |           |          |  |  |  |
| Ξ                                                                            | - Key Switch - OK                                                                                                    |     |             |           |          |  |  |  |
| A                                                                            | - Intended to be Locked                                                                                                 |     |             |           |          |  |  |  |
|                                                                              | DST change Into 18 Sec<br>DST is Standard Local                                                                         |     |             |           |          |  |  |  |
| X                                                                            | DST Starts 03-09 02:00 Ends 11-02 02:00 Year 2008                                                                       |     |             |           |          |  |  |  |
| -                                                                            | - Lock's Clock should be Reset Within 11 Months<br>- Lock uses Locked Switches? Y Opening(Knob) Switch? Y               |     |             |           |          |  |  |  |
|                                                                              | - Serial Port Communication: Sends? N Recvs? N                                                                          |     |             |           |          |  |  |  |
|                                                                              | Lock's Clock Date & Time: 03-04-2008 09:38AM STD                                                                        |     |             |           |          |  |  |  |
|                                                                              | Lock Date & Time & DST Info was updated after 1st interrogation                                                         | n.  |             |           |          |  |  |  |
|                                                                              | KEY USE & ENTRY RECORDS:                                                                                                |     |             |           |          |  |  |  |
|                                                                              | Key names are derived from:                                                                                             |     |             |           |          |  |  |  |
|                                                                              | NAMEINDX.ACT Vers: 09-20-2006                                                                                           |     |             |           |          |  |  |  |
|                                                                              | KEYPROG.ACI Vers: 09-20-2006                                                                                            |     |             |           |          |  |  |  |
|                                                                              | 1) LVL 11 TYPE O: HOUSKEEPING SECTION KEY ID#: 2                                                                        | REC | #: 1        |           |          |  |  |  |
|                                                                              | FIOM: Key Used On: 02-06-2006 01:56FA 51D                                                                               |     |             |           |          |  |  |  |
|                                                                              | 2) LVL 11 TYPE O: HOUSKEEPING SECTION KEY ID#: 2                                                                        | REC | <b>#:</b> 1 |           |          |  |  |  |
|                                                                              | From: Key Used On: 02-08-2008 01:55PM SID                                                                               |     |             |           |          |  |  |  |
|                                                                              | 3) LVL 11 TYPE O: HOUSKEEPING SECTION KEY ID#: 2                                                                        | REC | #: 1        |           |          |  |  |  |
|                                                                              | From: Key Used On: 02-08-2008 01:55PM STD                                                                               |     |             |           |          |  |  |  |
|                                                                              | 4) LVL 11 TYPE O: HOUSKEEPING SECTION KEY ID#: 2                                                                        | REC | #: 1        |           |          |  |  |  |
|                                                                              | From: Key Used On: 02-08-2008 01:49PM STD                                                                               |     |             |           |          |  |  |  |
|                                                                              | 5) LVL 11 TYPE O: HOUSKEEPING SECTION KEY ID#: 2                                                                        | REC | <b>#:</b> 1 |           |          |  |  |  |
|                                                                              | From: Key Used On: 02-08-2008 11:34AM STD , Allowed to Open                                                             |     |             |           |          |  |  |  |
|                                                                              | 6) LVL 11 TYPE 0: HOUSKEEPING SECTION KEY ID#: 2                                                                        | REC | <b>#:</b> 1 |           |          |  |  |  |
|                                                                              | From: Key Used On: 02-08-2008 11:32AM STD , Allowed to Open                                                             |     |             |           |          |  |  |  |
|                                                                              | 7) LVL 11 TYPE O: HOUSKEEPING SECTION KEY ID#: 1                                                                        | REC | <b>#:</b> 1 |           |          |  |  |  |
|                                                                              | From: Key Used On: 02-08-2008 11:28AM STD , Allowed to Open                                                             |     |             |           |          |  |  |  |
|                                                                              |                                                                                                    |     |             |           |          |  |  |  |

A Member of the Kaba Group For worldwide office locations and contact information, visit us at www.saflok.com.

#### USA·Canada Phone: 877.272.3565

Europe · Middle East · Africa Phone: 33.1.30.13.04.04

Asia Phone: 86.10.5861.3561 Manufactured under one or more of the following patents: U.S.: 4,177,657; 4,411,144; 4,534,194; 4,890,870; 5,198,643; 5,477,041; 5,820,177; 5,986,564; 7,051,561; D494,841; D501,131 D512,899; D519,021; D531,629; D533,009; D533,047; D533,762; D533,763; D535,629 CANADA: 1,252,854; 1,298,902 U.K. 2,010,375 Other U.S. and foreign patents pending

> SAFLOK reserves the right to modify the characteristics and features of all products in this publication. ©2008 SAFLOK, all rights reserved.